# Díjfizetési tájékoztató

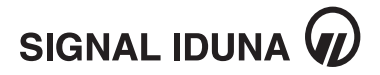

## Tisztelt Ügyfelünk!

Az alábbiakban szeretnénk tájékoztatni a biztosítási díj befizetésére vonatkozó lehetőségekről.

#### **CSOPORTOS BESZEDÉSI MEGBÍZÁS**

Csoportos beszedés esetén az Ön által megadott ütemezés szerint kezdeményezzük az esedékes biztosítási díj levonását folyószámlájáról.

A felhatalmazást a számlavezető pénzintézetnél kell megadni. Ezt követően a pénzintézet értesíti a Biztosítót a felhatalmazásról, a Biztosító csak így tudja a levonást indítani.

A csoportos beszedés megadásához szükséges adatok:

1. Ajánlat vagy kötvényszám: ez a felhatalmazásnál a fogyasztó- vagy ügyfélazonosító

- 2. A SIGNAL IDUNA Biztosító Zrt. jogosult azonosítója: A10828704
- 3. A SIGNAL IDUNA Biztosító Zrt. bankszámlaszáma: 50440016-10027147-00000000

A csoportos beszedési megbízásunk formanyomtatványát megtalálja honlapunkon, az alábbi linken: http://www.signal.hu/static/sw/file/CSOB\_nyilatkozatsig3094.pdf

#### KÉSZPÉNZ-ÁTUTALÁSI MEGBÍZÁS (CSEKK)

Csekkes befizetés esetén a díjfizetés gyakoriságának alapján állítjuk ki Önnek a csekke(ke)t.

### **BANKI ÁTUTALÁS**

Banki átutalás választása esetén kérjük, hogy biztosítása díját 50440016-10027147-0000000 bankszámlaszámra utalja, és a közlemény rovatban tüntesse fel az érintett kötvényszámot.

#### Tájékoztatjuk, hogy a későbbi díjának vagy díjrészletének befizetésére választhatja a bankkártyás fizetési lehetőségünket.

A CIB Bank internetes fizetési rendszere a Mastercard/Maestro, a VISA termékcsaládba tartozó VISA és VISA Electron (az Electronnál csak abban az esetben, ha azt a kibocsátó bank engedélyezi) bankkártyák használatát, valamint internetes használatra alkalmas webkártyával való fizetést teszi lehetővé. https://app.signal.hu/BankkartyasFizetes/

| FIZETÉS LÉPÉSEI |                                                                                                    |
|-----------------|----------------------------------------------------------------------------------------------------|
| 1.              | A SIGNAL IDUNA Biztosító Zrt. oldalán Ön kiválasztja a Bankkártyás fizetés menüpontot. Itt azonosítás után meg tudja kezdeni a fizetési folyamatot. |
| 2.              | Ezt követően Ön átkerül a CIB Bank biztonságos fizetést garantáló oldalára, ahol a fizetés megkezdéséhez kártyaadatait szükséges kitöltenie.        |
| 3.              | A kártyaadatok megadását követően a Fizetés gombra kattintva indíthatja el a tranzakciót.                                                           |
| 4.              | A fizetést követően Ön visszatér a SIGNAL IDUNA Biztosító Zrt. oldalára, a hol a tranzakció eredményéről visszaigazolást kap.                       |